# **Release Notes**

AudioCodes One Voice for Microsoft® Skype for Business

# Fax Server & Auto Attendant

Version 2.5.0

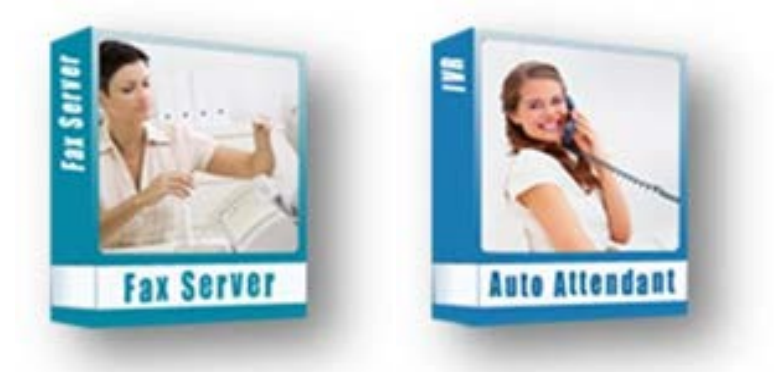

Microsoft Partner

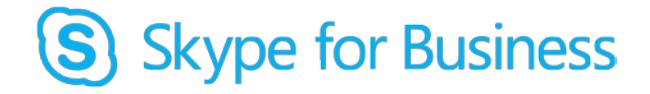

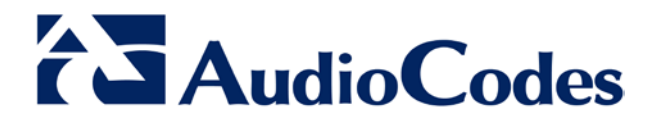

## **Table of Contents**

| <ul> <li>1.1 Installation Wizard</li> <li>1.2 Core Components</li> <li>1.3 Fax Components</li> <li>1.4 AA IVR Components</li> <li>1.5 Third Party Software</li> </ul> 2 New Features | 7<br>7 |
|----------------------------------------------------------------------------------------------------|--------|
| <ul> <li>1.2 Core Components</li></ul>                                                                                                    | 7      |
| <ul> <li>1.3 Fax Components</li></ul>                                                                                                    |        |
| <ul> <li>1.4 AA IVR Components</li></ul>                                                                                                    | 7      |
| <ul><li>1.5 Third Party Software</li><li>2 New Features</li></ul>                                                                                                    | 8      |
| 2 New Features                                                                                                    | 8      |
|                                                                                                    | 9      |
| 2.1 Support for Multiple Administrators                                                                                                    | 9      |
| 2.2 Administrator Password Enforcement                                                                                                    | 9      |
| 3 Resolved Issues                                                                                                    | 11     |
| 4 Known Issues                                                                                                    | 13     |
| 5 Upgrade Instructions                                                                                                    |        |

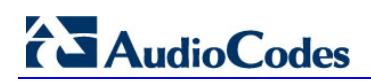

### Notice

This document describes the release of the AudioCodes Fax Server and Auto Attendant Application.

Information contained in this document is believed to be accurate and reliable at the time of printing. However, due to ongoing product improvements and revisions, AudioCodes cannot guarantee accuracy of printed material after the Date Published nor can it accept responsibility for errors or omissions. Before consulting this document, check the corresponding Release Notes regarding feature preconditions and/or specific support in this release. In cases where there are discrepancies between this document and the Release Notes, the information in the Release Notes supersedes that in this document. Updates to this document and other documents as well as software files can be downloaded by registered customers at http://www.audiocodes.com/downloads.

#### © Copyright 2016 AudioCodes Ltd. All rights reserved.

This document is subject to change without notice. Date Published: June-20-2016

#### Trademarks

AudioCodes, AC, HD VoIP, HD VoIP Sounds Better, IPmedia, Mediant, MediaPack, What's Inside Matters, OSN, SmartTAP, VMAS, VoIPerfect, VoIPerfectHD, Your Gateway To VoIP, 3GX, VocaNOM and CloudBond 365 are trademarks or registered trademarks of AudioCodes Limited All other products or trademarks are property of their respective owners. Product specifications are subject to change without notice.

#### WEEE EU Directive

Pursuant to the WEEE EU Directive, electronic and electrical waste must not be disposed of with unsorted waste. Please contact your local recycling authority for disposal of this product.

### **Customer Support**

Customer technical support and services are provided by AudioCodes or by an authorized AudioCodes Service Partner. For more information on how to buy technical support for AudioCodes products and for contact information, please visit our Web site at <u>www.audiocodes.com/support</u>.

### **Abbreviations and Terminology**

Each abbreviation, unless widely used, is spelled out in full when first used.

### **Related Documentation**

#### Manual Name

Fax Server & Auto Attendant IVR Installation Guide

### **Document Revision Record**

| LTRT  | Description                                                                  |
|-------|------------------------------------------------------------------------------|
| 28882 | Initial document release for Version 2.1.1.                                  |
| 28883 | New Features and Resolved Issues for Version 2.2.0 updated.                  |
| 28884 | Core Components, New Features and Resolved Issues for Version 2.5.0 updated. |

### **Documentation Feedback**

AudioCodes continually strives to produce high quality documentation. If you have any comments (suggestions or errors) regarding this document, please fill out the Documentation Feedback form on our Web site at <u>http://www.audiocodes.com/downloads</u>.

# **1** Introduction

Fax Server and Auto Attendant Version 2.5.0 introduces new features and infrastructure changes as described in this document.

The following components are included in this version:

# 1.1 Installation Wizard

| Component              | Version  | MD5 Checksum                     |
|------------------------|----------|----------------------------------|
| Fax IVR install Wizard | 2.0.0.17 | 442dece8c236fd1e9ab7f97a23fe96c7 |

# **1.2 Core Components**

| Component      | Version     | MD5 Checksum                     |
|----------------|-------------|----------------------------------|
| Infrastructure | 2.4.0.39907 | 334414389d748801c1ed4b6c1dba0ff9 |
| Web Admin      | 2.5.1.41245 | 3ed8ea4853a2a2f4085ed2dfd37c1083 |

# **1.3 Fax Components**

| Component         | Version  | MD5 Checksum                     |
|-------------------|----------|----------------------------------|
| Fax Server        | 2.4.0.0  | 4f507095e5aad19c5499b86d9e58fbc1 |
| Commetrex Setup   | 1.0.0.3  | 6c26b3a3bc753e92a6d047c3e0635718 |
| Fax License Setup | 1.0.0.1  | ce29320a27da7c908698ac568b4fc1c1 |
| Hmail Setup       | 1.0.0.1  | 16cd160eebd1e31f43a7f193845bf10b |
| Neevia Setup      | 1.0.0.2  | 3644826c1c8c9cfdc933e3a450fe978f |
| Fax2Mail Service  | 2.1.0.15 | 008d4bd7097fa1fa4a3dccb035b3f359 |
| Mail2Fax Service  | 2.1.0.15 | a686fb0932da2ef6034808786a2ad767 |
| Fax2Mail WD       | 2.1.0.15 | 3f949947b618e6f0f3042b78b44a3c2b |

# 1.4 AA IVR Components

| Component                     | Version       | MD5 checksum                     |
|-------------------------------|---------------|----------------------------------|
| IVR License Setup             | 1.0.0.1       | 8158b5440380c3b7d695436b6af5ccf3 |
| Prerequisites_ivr_2010 Setup  | 1.0.0.1       | 285a30ec356345389137c8ec5b11fa20 |
| Prerequisites_ivr_2013 Setup  | 1.0.0.2       | ad81f21dd778ea9c633ad4a80093b539 |
| Prerequisites_ivr_Skype Setup | 1.0.0.2       | abf75abfc1aabdcbd6f0003dec36918f |
| IVR Lync2010                  | 2.0.13.38646  | a62b64bf286ee3ea651c27afbd2188c0 |
| IVR Lync2013                  | 2.1.991.38736 | a5c486f36bdb865a05003b8737309642 |
| IVR Skype for Business        | 2.0.13.39440  | 8f2026d1fa7a2ff65f331eca15981b13 |

# 1.5 Third Party Software

| Component | Version      |
|-----------|--------------|
| Commetrex | 2.4.14       |
| Neevia    | 6.7          |
| HASP      | 15.0.1.36539 |
| Hmail     | 5.6 B2145    |

# 2 New Features

This section lists the following new features added to the new version:

### 2.1 **Support for Multiple Administrators**

The system supports multiple 'sub-admin' users, each with their own permissions. This way, the super Administrator can assign administrative tasks to various people and limit their access to only the tasks they need to perform.

The system supports the following permission rights options:

- None Cannot access specific settings pages
- View Only Can view page settings but cannot change them
- View & Write Can view and change specific page settings

### 2.2 Administrator Password Enforcement

The new version requires that the administrator password must be between 8-20 characters and should contain at least:

- one lower-case letter
- one upper case letter
- one digit
- one special character

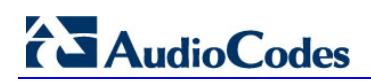

# 3 **Resolved Issues**

None

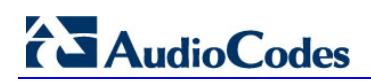

# 4 Known Issues

This chapter lists the following known constraints:

- Fax-in and fax-server services may not start automatically after system restart.
   Workaround: Define both with "Delay-Start" in the services settings.
- The date of received faxes in the Fax call log may be displayed wrong after system upgrade.

Workaround: Clear your browser cookies for this site.

- Call Log Time is not according to the server time zone.
  - Workaround:
  - Open *c:\php\_56\php.ini*.
  - In the 'date.timezone' field, enter the time zone from the list below.
  - Restart Apache 2.4

The following is a list of valid time zones:

| 'Pacific/Midway'       | => "(GMT-11:00) Midway Island",                   |
|------------------------|---------------------------------------------------|
| 'US/Samoa'             | => "(GMT-11:00) Samoa",                           |
| 'US/Hawaii'            | => "(GMT-10:00) Hawaii",                          |
| 'US/Alaska'            | => "(GMT-09:00) Alaska",                          |
| 'US/Pacific'           | => "(GMT-08:00) Pacific Time (US & amp; Canada)", |
| 'America/Tijuana'      | => "(GMT-08:00) Tijuana",                         |
| 'US/Arizona'           | => "(GMT-07:00) Arizona",                         |
| 'US/Mountain'          | => "(GMT-07:00) Mountain Time (US & Canada)",     |
| 'America/Chihuahua'    | => "(GMT-07:00) Chihuahua",                       |
| 'America/Mazatlan'     | => "(GMT-07:00) Mazatlan",                        |
| 'America/Mexico_City'  | => "(GMT-06:00) Mexico City",                     |
| 'America/Monterrey'    | <pre>=&gt; "(GMT-06:00) Monterrey",</pre>         |
| 'Canada/Saskatchewan'  | => "(GMT-06:00) Saskatchewan",                    |
| 'US/Central'           | => "(GMT-06:00) Central Time (US & amp; Canada)", |
| 'US/Eastern'           | =>"(GMT-05:00) Eastern Time (US & Canada)",       |
| 'US/East-Indiana'      | =>"(GMT-05:00) Indiana (East)",                   |
| 'America/Bogota'       | =>"(GMT-05:00) Bogota",                           |
| 'America/Lima'         | =>"(GMT-05:00) Lima",                             |
| 'America/Caracas'      | =>"(GMT-04:30) Caracas",                          |
| 'Canada/Atlantic'      | =>"(GMT-04:00) Atlantic Time (Canada)",           |
| 'America/La_Paz'       | =>"(GMT-04:00) La Paz",                           |
| 'America/Santiago'     | =>"(GMT-04:00) Santiago",                         |
| 'Canada/Newfoundland'  | =>"(GMT-03:30) Newfoundland",                     |
| 'America/Buenos_Aires' | =>"(GMT-03:00) Buenos Aires",                     |
| 'Greenland'            | =>"(GMT-03:00) Greenland",                        |
| 'Atlantic/Stanley'     | =>"(GMT-02:00) Stanley",                          |
| 'Atlantic/Azores'      | => "(GMT-01:00) Azores",                          |
| 'Atlantic/Cape_Verde'  | => "(GMT-01:00) Cape Verde Is.",                  |
| 'Africa/Casablanca'    | => "(GMT) Casablanca",                            |
| 'Europe/Dublin'        | => "(GMT) Dublin",                                |
| 'Europe/Lisbon'        | => "(GMT) Lisbon",                                |
| 'Europe/London'        | => "(GMT) London",                                |
| 'Africa/Monrovia'      | => "(GMT) Monrovia",                              |
| 'Europe/Amsterdam'     | => "(GMT+01:00) Amsterdam",                       |
| 'Europe/Belgrade'      | <pre>=&gt; "(GMT+01:00) Belgrade",</pre>          |
| 'Europe/Berlin'        | => "(GMT+01:00) Berlin",                          |
| 'Europe/Bratislava'    | => "(GMT+01:00) Bratislava",                      |
| 'Europe/Brussels'      | => "(GMT+01:00) Brussels",                        |
| 'Europe/Budapest'      | => "(GMT+01:00) Budapest",                        |
| 'Europe/Copenhagen'    | => "(GMT+01:00) Copenhagen",                      |
| 'Europe/Ljubljana'     | => "(GMT+01:00) Ljubljana",                       |
| 'Europe/Madrid'        | => "(GMT+01:00) Madrid",                          |
| 'Europe/Paris'         | => "(GMT+01:00) Paris",                           |

# AudioCodes

| 'Europe/Prague'      | => | "(GMT+01:00) | Prague",       |
|----------------------|----|--------------|----------------|
| 'Europe/Rome'        | => | "(GMT+01:00) | Rome",         |
| 'Europe/Sarajevo'    | => | "(GMT+01:00) | Sarajevo",     |
| 'Europe/Skopje'      | => | "(GMT+01:00) | Skopje",       |
| 'Europe/Stockholm'   | => | "(GMT+01:00) | Stockholm",    |
| 'Europe/Vienna'      | => | "(GMT+01:00) | Vienna",       |
| 'Europe/Warsaw'      | => | "(GMT+01:00) | Warsaw",       |
| 'Europe/Zagreb'      | => | "(GMT+01:00) | Zagreb",       |
| 'Europe/Athens'      | => | "(GMT+02:00) | Athens",       |
| 'Europe/Bucharest'   | => | "(GMT+02:00) | Bucharest",    |
| 'Africa/Cairo'       | => | "(GMT+02:00) | Cairo",        |
| 'Africa/Harare'      | => | "(GMT+02:00) | Harare",       |
| 'Europe/Helsinki'    | => | "(GMT+02:00) | Helsinki",     |
| 'Europe/Istanbul'    | => | "(GMT+02:00) | Istanbul",     |
| 'Asia/Jerusalem'     | => | "(GMT+02:00) | Jerusalem",    |
| 'Europe/Kiev'        | => | "(GMT+02:00) | Kyıv",         |
| 'Europe/Minsk'       | => | "(GMT+02:00) | Minsk",        |
| 'Europe/Riga'        | => | "(GMT+02:00) | Riga",         |
| 'Europe/Solla'       | => | "(GMT+02:00) | Solla",        |
| 'Europe/Tallinn'     | => | "(GMT+02:00) | Tallinn",      |
| 'Europe/Vilnius'     | => | "(GMT+02:00) | Vilnius",      |
| 'Asia/Baghdad'       | => | "(GMT+03:00) | Baghdad",      |
| 'Asia/Kuwait'        | => | "(GMT+03:00) | Kuwait",       |
| 'AIrica/Nairobi'     | => | "(GMT+03:00) | Nairobi",      |
| Asia/Riyadn          | => | "(GMT+03:00) | Riyadn",       |
| 'Europe/Moscow'      | => | "(GMT+03:00) | Moscow",       |
| 'Asia/Tenran'        | => | "(GMT+03:30) | Tenran",       |
| 'ASIA/Baku'          | => | "(GMT+04:00) | Baku",         |
| Lucie (Mugget )      | => | "(GMT+04:00) | Volgograd",    |
| ASIA/MUSCAL          | => | "(GMT+04:00) | Muscal",       |
| Asia/IDIIISI         | => | "(GMI+04:00) | IDIIISI",      |
| ASIa/IEIEVall        | => | "(GMI+04:00) | Kebul          |
| Asia/Kabul           | => | "(GMI+04.30) | Kabul",        |
| Asia/Rafachi         |    | (GMT+05:00)  | Tachkont"      |
| ASia/Kolkata         |    | (GMT+05:00)  | Kolkata"       |
| 'Asia/Kathmandu'     |    | (GMT+05:30)  | Koikaca ,      |
| 'Asia/Vekaterinhurg' | -> | (GMT+06:00)  | Ekaterinburg"  |
| 'Agia/Almaty'        | => | (GMT+06:00)  | Almaty"        |
| 'Asia/Dhaka'         | => | (GMT+06:00)  | Dhaka"         |
| 'Asia/Novosibirsk'   | => | (GMT+07:00)  | Novosibirsk".  |
| 'Asia/Bangkok'       | => | "(GMT+07:00) | Bangkok",      |
| 'Asia/Jakarta'       | => | "(GMT+07:00) | Jakarta",      |
| 'Asia/Krasnovarsk'   | => | "(GMT+08:00) | Krasnovarsk",  |
| 'Asia/Chongging'     | => | "(GMT+08:00) | Chongging",    |
| 'Asia/Hong Kong'     | => | "(GMT+08:00) | Hong Kong",    |
| 'Asia/Kuala Lumpur'  | => | "(GMT+08:00) | Kuala Lumpur", |
| 'Australia/Perth'    | => | "(GMT+08:00) | Perth",        |
| 'Asia/Singapore'     | => | "(GMT+08:00) | Singapore",    |
| 'Asia/Taipei'        | => | "(GMT+08:00) | Taipei",       |
| 'Asia/Ulaanbaatar'   | => | "(GMT+08:00) | Ulaan Bataar", |
| 'Asia/Urumqi'        | => | "(GMT+08:00) | Urumqi",       |
| 'Asia/Irkutsk'       | => | "(GMT+09:00) | Irkutsk",      |
| 'Asia/Seoul'         | => | "(GMT+09:00) | Seoul",        |
| 'Asia/Tokyo'         | => | "(GMT+09:00) | Tokyo",        |
| 'Australia/Adelaide' | => | "(GMT+09:30) | Adelaide",     |
| 'Australia/Darwin'   | => | "(GMT+09:30) | Darwin",       |
| 'Asia/Yakutsk'       | => | "(GMT+10:00) | Yakutsk",      |
| 'Australia/Brisbane' | => | "(GMT+10:00) | Brisbane",     |
| 'Australia/Canberra' | => | "(GMT+10:00) | Canberra",     |
| 'Pacific/Guam'       | => | "(GMT+10:00) | Guam",         |
| 'Australia/Hobart'   | => | "(GMT+10:00) | Hobart",       |

```
'Australia/Melbourne' => "(GMT+10:00) Melbourne",
'Pacific/Port_Moresby' => "(GMT+10:00) Port Moresby",
'Australia/Sydney' => "(GMT+10:00) Sydney",
'Asia/Vladivostok' => "(GMT+11:00) Vladivostok",
'Asia/Magadan' => "(GMT+12:00) Magadan",
'Pacific/Auckland' => "(GMT+12:00) Auckland",
'Pacific/Fiji' => "(GMT+12:00) Fiji");
```

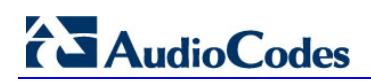

# **5 Upgrade Instructions**

The following procedure describes how to upgrade your system with the new version.

- To upgrade your system:
- 1. Create a snapshot of your virtual PC. This will help you restore the system if needed.
- 2. The upgrade does not remove the user's database settings, but you can save it as a backup file c:\F2MAdmin\db\sqlite\f2e.db3.
- 3. Download the latest backup file from **Configuration** > **Fax Backup**.
- 4. Save the Neevia converter license number. If you don't have it, please ask your Support person.
- 5. Log in with a username that has local Administrator credentials. During the installation/upgrade procedure, you are requested to assign a username and password for Fax system services. Please assign the current login username and password. Do not select the option to create a new user.

| Windows Account For   | Fax Services 💦 💶 🗵 🗙 |
|-----------------------|----------------------|
| Windows User For      | Fax Server Services  |
| Domain                | Administrator        |
| Oser Name<br>Password |                      |
| Confirm Password OK   | Create               |

Figure 5-1: Call Flow - Outgoing Mail2Fax

- 6. Stop the following Windows/services:
  - Fax to Mail Watchdog (stop this first)
  - Fax to Mail (stop it before stopping hMailServer service)
  - Fax\_Receiver (stop it before stopping Bladware service)
  - Mail to Fax (stop it before stopping hMailServer service)
  - Apache2.4
  - Bladeware
  - DcStart
  - hMailServer

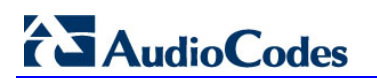

Figure 5-2: Services

| -                                       |                                  |             |          |               |               |
|-----------------------------------------|----------------------------------|-------------|----------|---------------|---------------|
| 🔅 Services (Local)                      |                                  |             | 2        | 2             | 8             |
| Fax To Mail Watchdog                    | Name 🔺                           | Description | Status   | Startup Type  | Log On As     |
|                                         | Q DNS Client                     | The DNS Cl  | Started  | Automatic     | Network S     |
| Stop the service                        | Crypting File System (EFS)       | Provides th |          | Manual        | Local System  |
| Restart the service                     | Extensible Authentication Pro    | The Extens  |          | Manual        | Local System  |
|                                         | 🍓 Fax To Mail                    | Fax To Mail | Started  | Automatic     | .\Administ    |
| Description:                            | Fax To Mail Watchdog             | Fax to mail | Starte   | Shart         | .\Administ    |
| Fax to mail watchdog service installer. | Arax_Receiver                    |             | Starte   | Stop          | .\Administ    |
|                                         | Runction Discovery Provider      | The FDPH    |          | Pause         | Local Service |
|                                         | Function Discovery Resource      | Publishes t |          | Resime        | Local Service |
|                                         | 🖏 Google Update Service (gupd    | Keeps your  |          | Restart       | Local System  |
|                                         | 🖏 Google Update Service (gupd    | Keeps your  |          | Roscare       | Local System  |
|                                         | Group Policy Client              | The servic  | Starte   | All Tasks 🕨 🕨 | Local System  |
|                                         | Health Key and Certificate Ma    | Provides X  |          | Defrech       | Local System  |
|                                         | AmailServer                      |             | Starte _ | Kenesii       | Local System  |
|                                         | Access                           | Enables ge  |          | Properties    | Local System  |
|                                         | 🖳 IKE and AuthIP IPsec Keying    | The IKEEX   | Starte   | 11.1.         | Local System  |
|                                         | Intel(R) PROSet Monitoring S     | The Intel(R | Starte_  | неір          | Local System  |
|                                         | A Interactive Services Detection | Enables us  |          | Manual        | Local System  |
|                                         | Internet Connection Sharing (    | Provides n  |          | Disabled      | Local System  |
|                                         | 🖾 Internet Explorer ETW Collect  | ETW Collec  |          | Manual        | Local System  |
|                                         | 🖏 IP Helper                      | Provides tu | Started  | Automatic     | Local System  |
|                                         | IPsec Policy Agent               | Internet Pr | Started  | Manual        | Network S     |
|                                         | KtmRm for Distributed Transa     | Coordinate  |          | Manual        | Network S     |
|                                         | Link-Layer Topology Discover     | Creates a   |          | Manual        | Local Service |
|                                         | 🎑 Mail To Fax                    | Mail To Fax | Started  | Automatic     | Local System  |
|                                         | Microsoft .NET Framework NG      | Microsoft   |          | Disabled      | Local System  |
|                                         | Microsoft .NET Framework NG      | Microsoft   |          | Disabled      | Local System  |
|                                         | Microsoft .NET Framework NG      | Microsoft   |          | Automatic (D  | Local System  |
|                                         | Microsoft .NET Framework NG      | Microsoft   |          | Automatic (D  | Local System  |
|                                         | Microsoft Fibre Channel Platf    | Registers t |          | Manual        | Local Service |

7. Download and run the new version setup with Administrator credentials by rightclicking fax\_att\_setup.exe, and then from the shortcut menu, choose Run as Administrator.

Figure 5-3: AudioCodes Fax Auto Attendant Setup

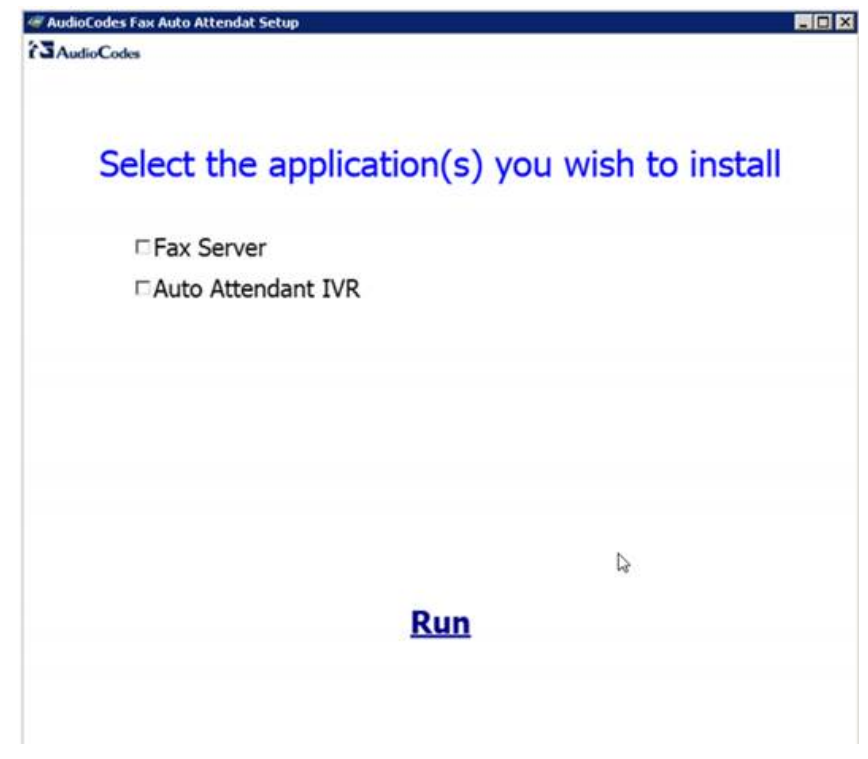

8. In the Fax Auto Attendant Setup screen, select the 'Fax Server' check box, and then click **Run**.

**9.** Approve all notification messages during the upgrade procedure. Run the Neevia Document Converter by clicking the **here** link.

#### Figure 5-4: Open Neevia

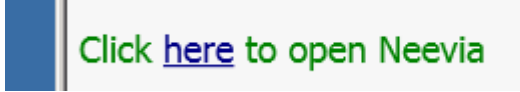

**10.** In the Neevia Document Converter Pro – Service Config screen, open the Input Folders page (**Settings** > **Folders...**).

Figure 5-5: Neevia Document Converter Pro – Service Config

| 👾 Neevia Document Converter Pro - Service | e Config 📃        |    |
|-------------------------------------------|-------------------|----|
| Converter View Settings Help              |                   |    |
| Folders                                   |                   |    |
| Email watcher                             |                   |    |
| 🔏 Advanced Settings                       |                   |    |
| l —                                       |                   |    |
|                                           |                   |    |
|                                           |                   |    |
|                                           |                   |    |
|                                           |                   |    |
|                                           |                   |    |
|                                           |                   |    |
|                                           |                   |    |
|                                           |                   |    |
|                                           |                   |    |
| Main log / Error log /                    |                   | -  |
|                                           |                   |    |
| 🔁 🔁 😂 🐼 🔜                                 |                   |    |
| Started Time: 12:51:09                    | Converted docs: 0 | // |

**11.** If the Folder to scan window contains *C:WeeviaVI* and *C:WeeviaVT* folders, skip to Step 23 on page 23.

#### Figure 5-6: Neevia Document Converter Pro – Input Folders

| Ň | Input Folder(s)             |               |  |  |  |  |  |
|---|-----------------------------|---------------|--|--|--|--|--|
|   | Folder to scan              | Output format |  |  |  |  |  |
|   | 🞯 c:\neevia\DEF_FOLDERS\IN\ | PDF           |  |  |  |  |  |
|   | 🔞 C:\Neevia\I\              | TIFF          |  |  |  |  |  |
|   | 🔞 C:\Neevia\IT\             | TIFF (FAX)    |  |  |  |  |  |
|   |                             |               |  |  |  |  |  |
| I |                             |               |  |  |  |  |  |

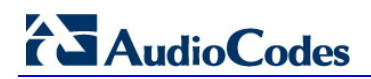

**12.** If the folders do not exist, import them using the Configuration Import script.

Figure 5-7: Input Folders do Not Exist

| Input Folder(s)                |               |  |  |  |
|--------------------------------|---------------|--|--|--|
| Folder to scan                 | Output format |  |  |  |
| 🙆 c:\neevia\DEF_FOLDERS\IN\    | PDF           |  |  |  |
|                                |               |  |  |  |
|                                |               |  |  |  |
|                                |               |  |  |  |
|                                |               |  |  |  |
|                                |               |  |  |  |
|                                |               |  |  |  |
|                                |               |  |  |  |
|                                |               |  |  |  |
|                                |               |  |  |  |
|                                |               |  |  |  |
|                                |               |  |  |  |
|                                |               |  |  |  |
|                                |               |  |  |  |
|                                |               |  |  |  |
| 😳 Add Folder 🛛 🤶 Edit Settings |               |  |  |  |

**13.** Open the Import window (**Settings** > **Folders** > **Add folder** > **Import**); the following screen appears:

Figure 5-8: Import 1

| 🙀 Please select | the configuration | file to import              |                                   | ×        |
|-----------------|-------------------|-----------------------------|-----------------------------------|----------|
| Look in:        | 퉬 install         |                             | 💽 🌀 🦻 🖻                           |          |
|                 | Name 🔺            |                             | ▼         Date modified         ▼ | Type 🚽   |
| 1 S             | import_1.cfg      |                             | 20.09.2015 22:27                  | CFG File |
| Recent Places   | import_2.cfg      |                             | 20.09.2015 22:27                  | CFG File |
| Deskton         |                   |                             |                                   |          |
|                 |                   |                             |                                   |          |
| 1               |                   |                             |                                   |          |
| Computer        |                   |                             |                                   |          |
|                 |                   |                             |                                   |          |
| Network         |                   |                             |                                   |          |
|                 | •                 |                             |                                   |          |
|                 | File name:        | import_1                    | -                                 | Open     |
|                 | Files of type:    | Configuration files (*.cfg) | T                                 | Cancel   |

14. Select the import\_1.cfg file, and then click Open; the following screen appears:Figure 5-9: Add Input Folder 1

| Add Input Folder                                                                 | ×  |
|----------------------------------------------------------------------------------|----|
| General Settings Scripting Document Parsers File Associations Advanced Settings  |    |
| Folder to scale                                                                  |    |
| C:\Neevia\I\                                                                     |    |
| Process Subfolders Delete empty subfolders Process All Files in the input folder |    |
| Destination (Output) folder:                                                     |    |
| C:\Neevia\OT\                                                                    |    |
| Copy "Folder to scan" structure                                                  |    |
| Error folder:                                                                    |    |
| C:\Neevia\ER\                                                                    |    |
| Copy "Folder to scan" structure                                                  |    |
| Folder for original files:                                                       |    |
| C:\Neevia\OR\                                                                    |    |
| Copy "Folder to scan" structure                                                  |    |
| Output <u>F</u> ormat: TIFF  Output Settings Watermark / Stationery              |    |
| Use <u>P</u> rinter: Neevia Converter                                            |    |
| Import Export 🖌 Apply 💥 Cance                                                    | :1 |

15. Click Apply.

Figure 5-10: Import 2

| 🙀 Please select | the configuration               | n file to import            |                                                                                         |                                | ×          |
|-----------------|---------------------------------|-----------------------------|-----------------------------------------------------------------------------------------|--------------------------------|------------|
| Low Sin:        | 퉬 install                       |                             | 💌 🕝 🤌 🛛                                                                                 | • 🔜 🁏                          |            |
| Ecent Places    | Name  import_1.cfg import_2.cfg |                             | <ul> <li>▼ Date modified</li> <li>20.09.2015 22:27</li> <li>20.09.2015 22:27</li> </ul> | Type     CFG File     CFG File | <u>   </u> |
| Desktop         |                                 |                             |                                                                                         |                                |            |
| Libraries       |                                 |                             |                                                                                         |                                |            |
| Computer        |                                 |                             |                                                                                         |                                |            |
| Network         |                                 |                             |                                                                                         |                                |            |
|                 | •                               |                             |                                                                                         |                                | ▶          |
|                 | File name:                      | import_2                    |                                                                                         | -                              | Open       |
|                 | Files of type:                  | Configuration files (*.cfg) |                                                                                         | -                              | Cancel     |

# AudioCodes

16. Select the import\_2.cfg file, and then click Open; the following screen appears:Figure 5-11: Add Input Folder 2

| Add Input Folder                                                                       |  |  |  |  |  |  |
|----------------------------------------------------------------------------------------|--|--|--|--|--|--|
| General Settings Scripting Document Parsers File Associations Advanced Settings        |  |  |  |  |  |  |
| Folder to scan:                                                                        |  |  |  |  |  |  |
| C:\Neevia\IT\                                                                          |  |  |  |  |  |  |
| ▼ Process Subfolders ▼ Delete empty subfolders ▼ Process All Files in the input folder |  |  |  |  |  |  |
| Destination (Output) folder:                                                           |  |  |  |  |  |  |
| C:\Neevia\O\                                                                           |  |  |  |  |  |  |
| Copy "Folder to scan" structure                                                        |  |  |  |  |  |  |
| Error folder:                                                                          |  |  |  |  |  |  |
| C:\Neevia\ER\                                                                          |  |  |  |  |  |  |
| Copy "Folder to scan" structure                                                        |  |  |  |  |  |  |
| Folder for original files:                                                             |  |  |  |  |  |  |
|                                                                                        |  |  |  |  |  |  |
| Copy "Folder to scan" structure                                                        |  |  |  |  |  |  |
|                                                                                        |  |  |  |  |  |  |
| Output Format: IIFF (FAX optimized) Cutput Settings Watermark / Stationery             |  |  |  |  |  |  |
| Use <u>P</u> rinter: Neevia Converter                                                  |  |  |  |  |  |  |
|                                                                                        |  |  |  |  |  |  |
| Import         Export         X Cancel                                                 |  |  |  |  |  |  |
|                                                                                        |  |  |  |  |  |  |

# 17. Click Apply.

 Assign the Neevia license that was saved in Step 4 by opening the About Document Converter Pro screen (Neevia > Help > About > Register); the following screen appears:

Figure 5-12: Neevia Help About

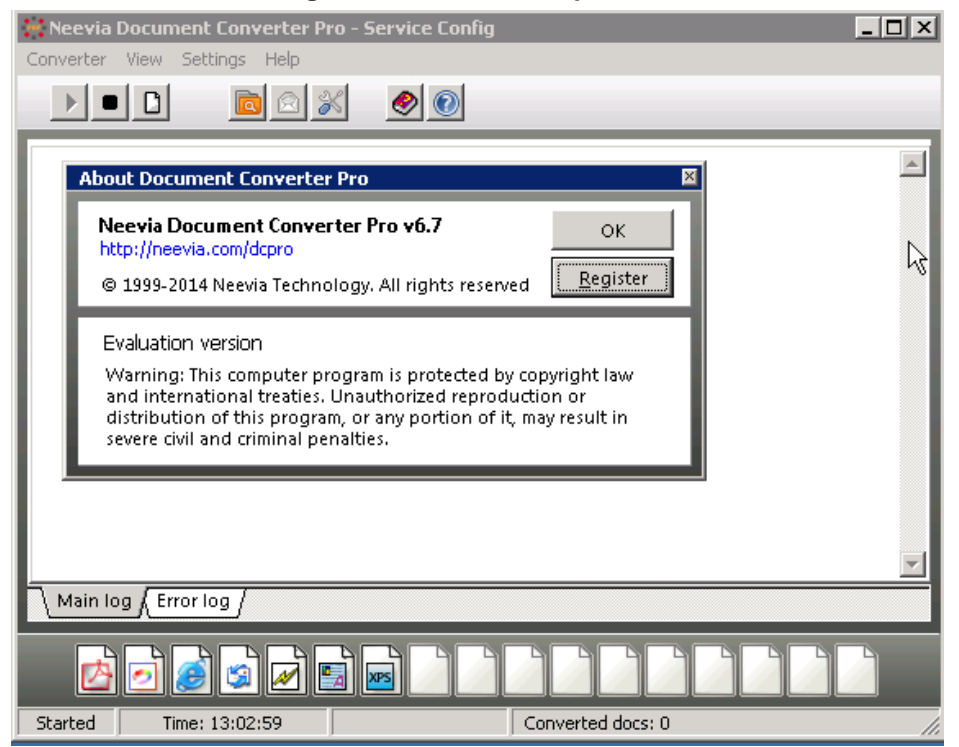

- 19. In the 'User Name' field, enter "AudioCodes".
- 20. In the 'Company Name' field, enter "AudioCodes".
- **21.** In the 'Serial Number' field, enter the Serial Number you previously received when you purchased the product.

| Neevia Document Converter Pro - Service Config                                       | _ 🗆 X |
|--------------------------------------------------------------------------------------|-------|
| Converter View Settings Help                                                         |       |
|                                                                                      |       |
| About Document Converter Pro                                                         |       |
| Neevia Document Converter Pro v6.7     OK       http://neevia.com/dcpro     Register |       |
| Evaluation version<br>Warning This<br>and in Register Neevia Document Converter Pro  | ×     |
| severe User Name:                                                                    |       |
| <u>C</u> ompany Name:                                                                |       |
| Serial Number:                                                                       |       |
| Main log C Register                                                                  |       |
|                                                                                      |       |
| Started Time: 13:03:46 Converted docs: 0                                             | li.   |

Figure 5-13: Neevia Help About - Register

#### 22. Click Register.

**23.** Call Log Time is not according to the server Time Zone. Therefore, you need to configure the time zone. Open the file *c:\php\_56\php.ini*, and then edit line **927** with your time zone as listed in Section 4 on page 13.

#### Figure 5-14: Time Zone Edit Example

| 924 - | ][Date]                                                          |
|-------|------------------------------------------------------------------|
| 92.5  | ; Defines the default <u>timezone</u> used by the date functions |
| 92.6  | ; <u>http://php.net/date.timezone</u>                            |
| 927   | date.timezone = 'Europe/Helsinki'                                |
|       |                                                                  |

# AudioCodes

- 24. This step configures Fax Server Support for G.711. The system supports either T.38 (default) or G.711. The codecs cannot work together on the same system. Skip this step if your system should work with the default T.38 configuration.
  - To configure fax support for G.711:
    - a. Open the registry editor (**Start** > **Run** > **regedit**).
    - **b.** Find 'HKEY\_LOCAL\_MACHINE\SYSTEM\CurrentControlSet\services\ Fax\_Receiver\Parameters'.

#### Figure 5-15: Registry Editor

| 😭 Regi   | 🕵 Registry Editor             |  |                |        |                                                                                        |  |
|----------|-------------------------------|--|----------------|--------|----------------------------------------------------------------------------------------|--|
| File Edi | File Edit View Favorites Help |  |                |        |                                                                                        |  |
| ÷)       | EFS                           |  | Name           | Туре   | Data                                                                                   |  |
| Ē]       | elxstor                       |  | ab (Default)   | REG_SZ | (value not set)                                                                        |  |
|          | ErrDev                        |  | ab Application | REG_SZ | C:\Program Files (x86)\Commetrex\otf\bin\faxserver -c 4 -p 9435 -f 5 –o mulaw –a mulaw |  |
| Ē        | ESENT                         |  | -              |        |                                                                                        |  |
| Ē.       | eventlog                      |  |                |        |                                                                                        |  |
| Ē]       | EventSystem                   |  |                |        |                                                                                        |  |
|          | exfat                         |  |                |        |                                                                                        |  |
|          | F2M                           |  |                |        |                                                                                        |  |
|          | F2MW                          |  |                |        |                                                                                        |  |
| Ē.       | fastfat                       |  |                |        |                                                                                        |  |
| Ē.       | Fax_Receiver                  |  |                |        |                                                                                        |  |
|          | Parameters                    |  |                |        |                                                                                        |  |
| Ē.       | FCRegSvc                      |  |                |        |                                                                                        |  |
|          |                               |  | -              |        |                                                                                        |  |

- c. Assign the following value: "Application=C:\Program Files (x86)\Commetrex\otf\bin\faxserver -c 4 -p 9435 -f 5 -o mulaw -a mulaw".
- To configure fax support for T.38:
  - a. Open the registry editor (Start > Run > regedit).
  - **b.** Find 'HKEY\_LOCAL\_MACHINE\SYSTEM\CurrentControlSet\services\ Fax\_Receiver\Parameters'.
  - c. Assign the following value: "Application=C:\Program Files (x86)\Commetrex\otf\bin\faxserver -c 4 -p 9435 -f 5".
- **25.** Restart the server.
- **26.** After restart, log on to the system with the same local username that performed the installation. The fax system configuration script is automatically activated.
- **27.** Please wait till the configuration script has finished running.

#### **International Headquarters**

1 Hayarden Street, Airport City Lod 7019900, Israel Tel: +972-3-976-4000 Fax: +972-3-976-4040 AudioCodes Inc.

27 World's Fair Drive, Somerset, NJ 08873 Tel: +1-732-469-0880 Fax: +1-732-469-2298

Contact us: <u>www.audiocodes.com/info</u> Website: <u>www.audiocodes.com</u>

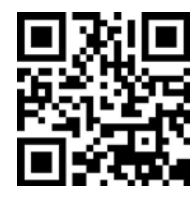

Document #: LTRT-28884

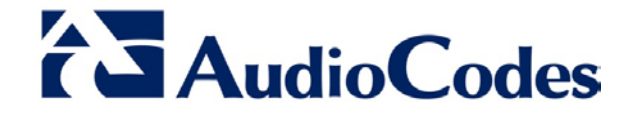